# hhglc⁄bal°

#### Rechnungsdatennormen

Kurzanleitung zur Erleichterung der direkten Rechnungsstellung und zur schnellen Zahlung Ihrer Rechnung

| Erforderliche<br>Rechnungsdaten                          | Hilfreiche Hinweise                                                                                                    |  |  |
|----------------------------------------------------------|----------------------------------------------------------------------------------------------------|--|--|
| Name des Lieferanten                                     | <ul> <li>Der Name des Lieferanten MUSS mit dem Namen in "Lieferant" oder<br/>"Bestellung an" auf der Bestellung übereinstimmen</li> <li>Wenn der Name des Lieferanten sich geändert hat und nicht mit dem<br/>auf der Bestellung übereinstimmt, kontaktieren Sie die Abteilung für<br/>Beschaffung bzw. den Einkauf von HH Global, damit dies korrigiert<br/>oder aktualisiert wird, da eventuell eine neue Bestellung erstellt</li> </ul>                                                                                                    |  |  |
| Adresse des Lieferanten                                  | <ul> <li>Die Adresse des Lieferanten MUSS mit der in "Lieferant" oder<br/>"Bestellung an" auf der Bestellung übereinstimmen</li> <li>Wenn die Adresse des Lieferanten sich geändert hat und nicht mit der<br/>auf der Bestellung übereinstimmt, kontaktieren Sie Ihren HH Global<br/>Buyer oder Business Requester, damit dies korrigiert oder aktualisiert<br/>wird, da eventuell eine neue Bestellung erstellt werden muss</li> </ul>                                                                                                    |  |  |
| E-Mail-Adresse des<br>Lieferanten                        | Dies ist kein Pflichtfeld. Die Angabe einer E-Mail-Adresse gibt uns die<br>Möglichkeit, Sie in Rechnungsfragen zu kontaktieren                                                                                                    |  |  |
| Steuer-<br>Identifikationsnummerz.<br>B.: Ihre USt-IdNr. | Falls vorhanden, MUSS diese angegeben werden                                                                                                    |  |  |
| Käuferunternehmen                                        | <ul> <li>Als Integrierte Nutzer, MÜSSEN Sie die entsprechende juristische<br/>Person (HH Global Tungsten Kontonummer) angeben, wenn Sie eine<br/>Rechnung stellen. Sie können diese hier finden – <u>HH Global</u><br/><u>Unternehmensliste</u></li> <li>Für Nutzer des Webformulars, wenn die Bestellung Ihrem Konto<br/>zugewiesen ist, ist diese Information in der Bestellung enthalten und<br/>wird automatisch in das Feld für Käuferinformationen übertragen,<br/>wenn Sie die verfügbare Bestellung im Portal konvertieren</li> </ul> |  |  |
| Bestellnummer<br>(Kopfzeile)                             | <ul> <li>VERPFLICHTEND auf Rechnungen</li> <li>Sie können die Bestellung nicht auf der Kopfzeilenebene Ihrer<br/>Rechnung konsolidieren</li> <li>HH Global hat eine benutzerdefinierte Validierungsregel<br/>implementiert, um sicherzustellen, dass die bereitgestellten<br/>Bestellungen gemäß den Anforderungen von HH Global konsolidiert<br/>werden können</li> <li>Die Bestellnummer MUSS korrekt sein und die Bestellung muss den</li> </ul>                                                                                           |  |  |

| Erforderliche<br>Rechnungsdaten                                            | Hilfreiche Hinweise                                                                                                    |
|----------------------------------------------------------------------------|----------------------------------------------------------------------------------------------------|
| Zeile Bestellnummer<br>(Rechnungszeilen-<br>Ebene)                         | <ul> <li>VERPFLICHTEND, wenn nicht in der oberen Ebene angegeben</li> <li>Wenn mehrere Bestellungen auf einer Rechnung auf<br/>Rechnungszeilen-Ebene angegeben werden, MUSS jede Bestellung<br/>den Status "Offen" haben und Gültig für den Lieferanten sein</li> <li>Für integrierte Lieferanten wird stark empfohlen, dass diese<br/>zugeordnet sind</li> <li>Portal-Lieferanten können diese Informationen auf Zeilenebene<br/>hinzufügen</li> </ul> |
| Artikelnummer der<br>Bestellung<br>(Artikelzeilennummer der<br>Bestellung) | <ul> <li>MUSS der Zeilennummer auf der Bestellung entsprechen</li> <li>Im Fall, dass Sie die Bestellzeilennummer auf Ihren Rechnungen nicht<br/>angeben können, gehen wir davon aus, dass Sie Tungsten erlauben<br/>möchten, die Funktion zum automatischen Ausfüllen der Zeilen zu<br/>verwenden. Hierbei wird versucht, eine Übereinstimmung mit der<br/>entsprechenden Kopfzeile/Bestellzeilennummer von HH Global<br/>abzuleiten</li> </ul>         |
| Rechnungsdatum                                                             | <ul> <li>Ein in der Zukunft liegendes Rechnungsdatum ist nicht erlaubt</li> <li>Hinweis: Rechnungen können nicht mehr als 7 Tage zurückdatiert werden</li> </ul>                                                                                                    |
| Zeile Nettobetrag                                                          | <ul> <li>Der Nettogesamtbetrag auf der Rechnung MUSS dem<br/>Nettogesamtbetrag auf der Bestellung entsprechen</li> <li>Die Zeile Nettogesamtbetrag auf der Rechnung MUSS der Zeile<br/>Nettogesamtbetrag auf der Bestellung entsprechen, damit die<br/>automatische Ausfüllfunktion die Bestellzeilennummer von der<br/>Bestellung ableiten kann</li> </ul>                                                                                             |
| Zeile Nettovalidierung                                                     | <ul> <li>Tungsten führt eine Vorvalidierung in Ihrem Namen durch. Die<br/>Zustellung der Rechnung kann gestoppt werden, wenn die Menge, der<br/>Einzelpreis und der Nettozeilenpreis nicht mit dem Nettogesamtbetrag<br/>übereinstimmen</li> </ul>                                                                                                    |
| Bestellzeile Nettowert                                                     | <ul> <li>Die Bestellzeile Nettowert MUSS dem Nettobetrag der Bestellung in<br/>HHub in jeder Zeile entsprechen</li> </ul>                                                                                                    |

| Erforderliche<br>Rechnungsdaten                                | Hilfreiche Hinweise                                                                                                    |  |  |
|----------------------------------------------------------------|----------------------------------------------------------------------------------------------------|--|--|
| Frühes<br>Abrechnungsdatum<br>(Early Settlement Date –<br>ESD) | <ul> <li>Wenn Sie ein ESD-Lieferant sind, ist es VERPFLICHTEND, dass die<br/>ESD-ANNAHMEERKLÄRUNG in allen Rechnungen enthalten ist. Ihre<br/>Rechnung wird von HH Global abgelehnt, falls diese nicht angehängt<br/>ist.</li> <li>Bitte verwenden Sie folgende Erklärung und ersetzen Sie "X" und "Y"<br/>in der Zeile mit Ihrer spezifischen Vereinbarung:</li> </ul>                            |  |  |
|                                                                | "Ein Skonto von X % des vollen Preises gilt, wenn die Zahlung<br>innerhalb von Y Tagen nach Rechnungsdatum erfolgt. Es wird keine<br>Gutschrift erteilt. Nach der Zahlung müssen Sie sicherstellen, dass Sie<br>nur die tatsächlich gezahlte Mehrwertsteuer zurückerhalten haben."                                                                                                    |  |  |
|                                                                | Die Werte für X und Y finden Sie in Ihren Bestelldaten.     ADITIONAL INFORMATION     Local Currency     PO Vendor Number     SSHOW0005     Purchase Order Ref.     Document subtype     I     Poyment Ref.     Buyer Tax Registration Num.     GB754384120     GB125462135  PO HEADER TEXT     Payment Terms 1     ESD 90 days Doc00 days as                                                      |  |  |
|                                                                | <ul> <li>Als integrierter Nutzer stellen Sie bitte sicher, dass die<br/>Zahlungsbedingungen zugeordnet sind und die obige Erklärung mit<br/>korrekten Werten für X % und Y Tage propagiert wird.</li> </ul>                                                                                                    |  |  |
|                                                                | Als Nutzer des Webformulars stellen Sie bitte sicher, dass der<br>Vermerk im Feld "Zahlungsbedingungen" eingetragen ist                                                                                                    |  |  |
|                                                                | <ul> <li>Wenn Ihre Bestellung keine ESD-Bedingungen enthält, sollten Sie das<br/>folgende Feld leer lassen, da Ihre Rechnung andernfalls abgelehnt<br/>wird. Bestellungsbedingungen können im Tungsten-Portal eingesehen<br/>werden – öffnen Sie einfach die Bestellung im Portal. Wenn Sie "ESD"<br/>nirgends entdecken können, sind entsprechende Formulierungen nicht<br/>notwendig.</li> </ul> |  |  |
|                                                                | Payment terms 🕢                                                                                                    |  |  |
|                                                                | A discount of X% of the full price applies if the payment is made within Y days<br>of the invoice date. No credit note will be issued. Following payment, you must<br>ensure you have only recovered the VAT actually paid.                                                                                                    |  |  |
|                                                                |                                                                                                    |  |  |
| Überweisungs-<br>adresse oder<br>Bankverbindung                | <ul> <li>HH Global leistet Zahlungen nur an die Überweisungsadresse oder<br/>Bankverbindung, die in unserem Lieferantenverzeichnis hinterlegt ist.</li> <li>Sollten Änderungen dieser Daten erforderlich sein, wenden Sie sich<br/>bitte an unseren Lieferanten-Support, der diese Daten dann korrigiert<br/>7 aktualisiert</li> </ul>                                                             |  |  |
|                                                                | **HINWEIS:                                                                                                    |  |  |
|                                                                | Die Anderung der Überweisungsadresse oder Bankverbindung auf via<br>Tungsten gesendeten Rechnungen stellt keine Benachrichtigung zu<br>einem Änderungsantrag an HH Global dar                                                                                                    |  |  |

| Erforderliche<br>Rechnungsdaten                                                     | Hilfreiche Hinweise                                                                                                    |  |
|-------------------------------------------------------------------------------------|----------------------------------------------------------------------------------------------------|--|
| Anhang senden /<br>Unterstützende<br>Unterlagen zu Ihrer<br>Rechnung sind verfügbar | <ul> <li>Als Nutzer des Webformulars können Sie zusätzliche Anhänge zur<br/>Unterstützung der Rechnungsmengen in die Rechnung eingliedern.<br/>HH Global hat folgende Systemanforderungen:         <ul> <li>Nur PDF</li> <li>Maximale Anzahl der Anhänge 10 (zehn)</li> <li>Maximale Dateigröße (jeweils): 12 MB</li> </ul> </li> <li>Als integrierter Nutzer wenden Sie sich bitte an den ausgewiesenen<br/>Implementierungsexperten bei Tungsten, der mit Ihnen an der</li> </ul> |  |
|                                                                                     | integration arbeitet                                                                                                    |  |
| Sonderkosten /<br>Sonstiges                                                         | <ul> <li>Falls anfallend, müssen diese in die Bestellung, die Sie von HH Global<br/>erhalten, integriert werden</li> <li>Sollte Ihre Rechnung Kosten enthalten, die nicht auf der Bestellung<br/>ausgeführt sind, kontaktieren Sie bitte Ihren HH Buyer und bitten Sie<br/>ihn um Änderung der Bestellung oder eine neue Bestellung, welche<br/>die verschiedenen Kosten miteinbezieht/berücksichtigt</li> </ul>                                                                    |  |
| Gutschrift                                                                          | <ul> <li>Gutschriften können nicht über Tungsten eingereicht werden und<br/>müssen weiterhin entsprechend an die folgende E-Mail-Adresse<br/>gesendet werden:</li> <li>HH Print Management Deutschland GmbH<br/>invoice.germany@hhglobal.com</li> </ul>                                                                                                    |  |

#### Häufig gestellte Fragen

HH Global Datenstandards für elektronische Rechnungsstellung und Geschäftsanforderungen

| Frage                                                                                                    | Antwort                                                                                                    |  |
|----------------------------------------------------------------------------------------------------|----------------------------------------------------------------------------------------------------|--|
| Was ist HHub?                                                                                                    | Dabei handelt es sich um das Online-Portal von HH Global, das von<br>Lieferanten genutzt wird, um den Status ihrer Bestellungen außerhalb<br>des Tungsten Portals einzusehen.                                                                                                    |  |
|                                                                                                    | Nullbetragszeilen können bei der Anzeige der Bestellung im HHub<br>erscheinen, obwohl sie im Bestell-Feed von Tungsten unterdrückt werden<br>und nicht im Tungsten Portal angezeigt werden.                                                                                                    |  |
| Was sind<br>Wareneingänge für<br>Bestellungen?                                                                                                    | Wareneingänge für Bestellungen. Es handelt sich hier um die<br>abgeschlossenen Bestellungen in HHub, die an Tungsten gesendet<br>werden, damit Sie in Ihrem Tungsten E-Invoicing-Konto/Portal darauf<br>zugreifen und sie in eine Rechnung umwandeln können.                                                                                                    |  |
| Ich kann meine<br>Bestellungen im Portal<br>nicht sehen                                                                                               | Der häufigste Grund dafür, dass eine Bestellung im Tungsten Portal nicht<br>verfügbar ist, liegt darin, dass die Bestellung im HHub-System noch aktiv<br>ist. Bestellungen sind erst dann im Tungsten Portal verfügbar, wenn der<br>HH Global Buyer/Requester diese PO in HHub als "Geliefert" markiert<br>hat.                                                             |  |
|                                                                                                    | Bei fehlenden Bestellungen kontaktieren Sie bitte zunächst Ihren HH<br>Global Buyer, um sicherzustellen, dass er weiß, dass der Auftrag<br>abgeschlossen und geliefert wurde, damit er die Bestellung seinerseits<br>abschließen kann. Wenn die Bestellung dann auf den Status<br>"Abgeschlossen" gesetzt wurde, ist sie innerhalb von 24 Stunden im<br>Portal verfügbar.   |  |
| Die Option "Neue<br>Rechnung" fehlt. Ich<br>sehe nur "Neue<br>Rechnung aus<br>Bestellung".                                                            | HH Global verfügt über eine <b>VERPFLICHTENDE Bestellumwandlung</b><br>mit Tungsten seit Dezember 2020. Alle Nutzer des Webformulars<br>müssen die Bestellung in ihrem Tungsten-Konto konvertieren. Hier finden<br>Sie eine Schritt-für-Schritt-Anleitung dazu – <u>HH Global Anleitung zur</u><br><u>Rechnungsumwandlung</u> .                                             |  |
| Wie behebe ich<br>Rundungsfehler, wenn<br>Menge * Stückpreis<br>nicht mit dem<br>Nettogesamtbetrag der<br>Bestellzeile aus dem<br>HHub übereinstimmt? | Es gibt Fälle, in denen HHub einen Stückpreis erzeugt, der einen<br>Rundungsfehler im Nettogesamtbetrag einer Bestellzeile verursachen<br>kann. HH Global prüft die Nettosumme jeder Zeile. Die Lösung für dieses<br>Problem besteht darin, die Menge auf 1 und den Einzelpreis dem<br>Nettogesamtbetrag entsprechend in der betroffenen Zeile Ihrer Rechnung<br>zu ändern. |  |

# hhglobal<sup>®</sup>

| Frage                                                                                                    | Antwort                                                                                                    |  |  |
|----------------------------------------------------------------------------------------------------|----------------------------------------------------------------------------------------------------|--|--|
| Ist die Konsolidierung<br>von Bestellungen<br>erlaubt?                                                                                                    | HH Global erlaubt die Auftragskonsolidierung, wodurch Sie mehr als eine<br>Bestellung auf einer einzigen Rechnung aufführen können. Bitte<br>beachten Sie, dass es Prüfungen gibt, die sicherstellen, dass die<br>bereitgestellte Bestellung gemäß den Anforderungen von HH Global<br>konsolidiert werden kann.                                                                                                    |  |  |
|                                                                                                    | Wenn mehrere Bestellungen konsolidiert werden, ist es zwingend<br>erforderlich, dass Sie in jeder Rechnungszeile eine Bestellzeilennummer<br>angeben, um einen Fehler bei der Rechnungseinreichung oder eine<br>Ablehnung der Rechnung durch HH Global zu vermeiden.                                                                                                    |  |  |
|                                                                                                    | Bestellkopfzeile und Bestellzeilennummern werden von der HH Global<br>Kopfzeilen-/Bestellzeilenregel validiert, die bestätigt, dass jede<br>referenzierte Bestellung in Ihrem Konto verfügbar ist (einschließlich<br>Sonderzeichen, Leerzeichen und Groß-/Kleinschreibung).                                                                                                    |  |  |
|                                                                                                    | Sie können Bestellungen nur dann in einer Rechnung konsolidieren,<br>wenn sie dieselbe Bestellung, dieselben Zahlungsbedingungen, dieselbe<br>Währung und dieselbe Rechnungseinheit haben. Wenn obige Bedingung<br>oder Validierung nicht eingehalten wird, wird Ihre Rechnung wegen eines<br>Konsolidierungsfehlers mit der folgenden Meldung abgelehnt:                                                                     |  |  |
|                                                                                                    | "Sammelrechnung abgelehnt, da Sie Bestellungen mit unterschiedlichen<br>Zahlungsbedingungen, Währungen oder<br>Abrechnungsgesellschaftsnamen ausgewählt haben. Stellen Sie sicher,<br>dass diese drei Bedingungen in Ihren ausgewählten Bestellungen<br>übereinstimmen, und übermitteln Sie die Rechnung erneut. Wenn das<br>Problem weiterhin besteht, wenden Sie sich bitte an die<br>Kreditorenbuchhaltung von HH Global." |  |  |
| Ich bin integrierter<br>Lieferant und meine<br>konsolidierten<br>Rechnungen werden<br>abgelehnt.<br>Meine<br>Rechnungsbelastungen<br>erfüllen die<br>Spezifikationen | Wie bereits erwähnt, erlaubt HH Global die Konsolidierung von<br>Bestellungen. Das bedeutet, dass Sie mehr als eine Bestellung zu einer<br>einzigen Rechnung zusammenfügen können. Jedoch gibt es strenge<br>Regeln für diesen Prozess.                                                                                                    |  |  |
|                                                                                                    | Die Ablehnungen können folgende Ursachen haben: Fehlende<br>Bestellnummer in einer Rechnungszeile und/oder Auswahl von<br>Bestellungen mit unterschiedlichen Zahlungsbedingungen, Währungen<br>oder Namen der Rechnungseinheit.                                                                                                    |  |  |
| dennoch, warum<br>werden sie immer noch<br>abgelehnt, wenn ich                                                                                                    | Um diese Ablehnungen zu vermeiden, stellen Sie bitte sicher, dass die<br>Informationen sowohl mit der Bestellung übereinstimmen als auch den<br>Anforderungen entsprechen.                                                                                                    |  |  |
| konsolidierte<br>Rechnungen sende?                                                                                                    | Wenn das Problem weiterhin besteht, wenden Sie sich bitte an den Ihnen<br>zugewiesenen Implementierungsexperten oder erstellen Sie ein Support-<br>Ticket über das Tungsten Portal.                                                                                                    |  |  |

| Frage                                                                                 | Antwort                                                                                                    |  |
|---------------------------------------------------------------------------------------|----------------------------------------------------------------------------------------------------|--|
| Wie kann ich eine<br>Rechnung mit<br>derselben<br>"Rechnungsnummer"<br>erneut senden? | Tungsten prüft auf doppelte Rechnungsnummern. Diese Prüfung wird es<br>nicht erlauben, die eine Rechnungsnummer zu verwenden, die bereits im<br>System besteht. Wenn Ihre Rechnung an HH Global gesendet wurde und<br>von der Kreditorenbuchhaltung abgelehnt wurde, haben Sie zwei<br>Möglichkeiten, die Rechnung neu zu senden:                                                                                                    |  |
|                                                                                       | Option 1:                                                                                                    |  |
|                                                                                       | Erstellen Sie eine neue Rechnung und ändern Sie die<br>Rechnungsreferenznummer, indem Sie Ihrer abgelehnten<br>Rechnungsreferenznummer ein Präfix oder Suffix hinzufügen.                                                                                                    |  |
|                                                                                       | Zum Beispiel: Abgelehnte Rechnung – 1234                                                                                                    |  |
|                                                                                       | Neue Rechnungsreferenz – V1234 oder 1234V                                                                                                    |  |
|                                                                                       | Option 2:                                                                                                    |  |
|                                                                                       | Beantragen Sie die Löschung einer Rechnung, indem Sie ein Ticket über<br>das Tungsten Portal erstellen und die Rechnungsnummer (es geht noch<br>schneller, wenn Sie die Transaktionsnummer angeben können) der<br>Rechnung, die gelöscht werden soll, sowie einen Grund für die Löschung<br>angeben. TN wird dann die Genehmigung von HHG zur Löschung dieser<br>Rechnung einholen und Sie benachrichtigen, sobald die Rechnung zur<br>Bearbeitung verfügbar ist. |  |
|                                                                                       | Für <b>Nutzer des Webformulars</b> versetzt Option 2 dieselbe Rechnung in<br>einen bearbeitbaren Status. Diese ist dann als "Gespeicherte Rechnung"<br>zu finden, in der Sie Änderungen am Rechnungsinhalt vornehmen<br>können.                                                                                                    |  |

# hhglobal°

| Frage                                                              | Antwort                                                                                                    |  |  |
|--------------------------------------------------------------------|----------------------------------------------------------------------------------------------------|--|--|
| Was sind die von HH<br>Global bereitgestellten<br>Rechnungsstatus? | HH Global hält Sie über Ihre eingereichten Rechnungen auf dem<br>Laufenden. Diese Informationen werden in Ihrem Tungsten-Konto zur<br>Verfügung gestellt. So geht's: <u>https://de.tungsten-</u><br>network.com/video/check-vour-invoice-status/                                                                                                    |  |  |
|                                                                    | Es gibt 2 Sätze von Rechnungsstatusmeldungen, die in Ihrem E-<br>Invoicing-Konto angezeigt werden:                                                                                                    |  |  |
|                                                                    | 1. Der Rechnungsstatus von Tungsten – gibt einen Überblick über<br>Ihren Rechnungsvorgang in Tungsten Systems                                                                                                    |  |  |
|                                                                    | <ul> <li>FEHLGESCHLAGEN: Die Validierung Ihrer Rechnung, die von<br/>Tungsten im Namen von HH Global durchführt wird, ist<br/>fehlgeschlagen. Sie sollten in der Lage sein, den Fehlergrund zu<br/>überprüfen, zu korrigieren und die Rechnung erneut zu senden.<br/>Wenn Sie Hilfe benötigen, erstellen Sie bitte ein Support-Ticket<br/>über Ihr Portal oder kontaktieren Sie den Tungsten Support<br/>Helpdesk.</li> </ul> |  |  |
|                                                                    | GELIEFERT: Ihre Rechnung hat die Tungsten-Validierung<br>bestanden und wurde an HH Global geliefert.                                                                                                    |  |  |
|                                                                    | <ol> <li>Der Rechnungsstatus von HH Global – gibt einen Überblick über<br/>Ihren Rechnungsvorgang innerhalb des globalen HH System-<br/>/Kreditorenbuchhaltungsteams</li> </ol>                                                                                                    |  |  |
|                                                                    | • ERHALTEN: HH Global hat bestätigt, dass Ihre Rechnung erhalten wurde.                                                                                                    |  |  |
|                                                                    | <ul> <li>AUSNAHME: HH Global hat angegeben, dass die Rechnung eine<br/>zusätzliche Genehmigung oder interne Klärung erfordert.</li> <li>GENEHMIGT: HH Global hat die Zahlung der Rechnung<br/>genehmigt.</li> </ul>                                                                                                    |  |  |
|                                                                    | <ul> <li>BEZAHLT: HH Global hat die Rechnung bezahlt.</li> <li>ABGELEHNT: HH Global hat Ihre Rechnung abgelehnt.<br/>Ablehnungsgründe werden von HH Global bereitgestellt und im<br/>Tungsten Portal angezeigt. Weitere Informationen finden Sie in der<br/>folgenden Anleitung zur Ablehnung von HH-Rechnungen.</li> </ul>                                                                                                   |  |  |
|                                                                    | **HINWEIS:                                                                                                    |  |  |
|                                                                    | Tungsten ist nicht Teil des Rechnungsgenehmigungs- und Zahlungsprozesses von HH Global.                                                                                                    |  |  |
| Warum wird meine<br>Rechnung abgelehnt?                            | HH Global sendet einen Feed Ihres Rechnungsstatus vom<br>Kreditorenbuchhaltungsteam an das Tungsten Portal, wo Sie jederzeit<br>einfach darauf zugreifen können.                                                                                                    |  |  |
|                                                                    | Ihre Rechnungen können von HH Global aus verschiedenen Gründen<br>abgelehnt werden, siehe Ablehnungsgründe unten. Wenn Sie jedoch die<br>Standards zu elektronischen Rechnungsstellung von HH Global<br>einhalten, können diese Rechnungsausfälle oder Ablehnungen<br>vermieden werden.                                                                                                    |  |  |
|                                                                    | Wenn Ihre Rechnungen den Status ABGELEHNT haben, muss Ihre<br>Rechnung dem Ablehnungsgrund entsprechend mit den korrigierten<br>Daten erneut übermittelt werden. In der folgenden Tabelle erfahren Sie<br>mehr über den nächsten Schritt, falls Sie folgenden Ablehnungsgrund<br>erhalten.                                                                                                    |  |  |

Ablehnung einer Rechnung durch HH Global und was als Nächstes zu tun ist.

| HH Global<br>Unternehmen | HH Global Ablehnungscode<br>und Grund wird im Tungsten<br>Portal angezeigt                                                                                                    | Was ist zu tun?                                                                                                    |
|--------------------------|----------------------------------------------------------------------------------------------------|----------------------------------------------------------------------------------------------------|
| GB/US/ES/FR/NL/DE        | (VAL 7) Diese<br>Rechnungsnummer ist bereits im<br>System vorhanden. Bitte reichen<br>Sie die Rechnung mit einer<br>neuen Rechnungsnummer<br>erneut ein, da diese bereits im<br>System von HH Global<br>gespeichert ist.                                                                                                    | Bitte senden Sie die Rechnung mit einer<br>neuen Rechnungsnummer.                                                                                                    |
| GB/US/ES/FR/NL/DE        | (VAL 8) Eine oder mehrere<br>Rechnungszeilen beziehen sich<br>nicht auf (eine) Bestellung(en),<br>die in unserem System verfügbar<br>sind. Bitte stellen Sie vor der<br>erneuten Übermittlung der<br>Rechnung sicher, dass die<br>Rechnungsstellung im Tungsten<br>Portal freigeschaltet ist.                                                                                                    | Bitte stellen Sie vor der erneuten<br>Übermittlung der Rechnung sicher, dass<br>die Rechnungsstellung im Tungsten Portal<br>freigeschaltet ist. Wenn Ihre Bestellung<br>nicht in Tungsten freigeschaltet ist,<br>müssen Sie mit Ihrem HH Buyer<br>überprüfen, ob Ihre Bestellung in HHub als<br>geliefert gekennzeichnet ist.                                                                                                    |
| GB/US/ES/FR/NL/DE        | (VAL 9) Die Gesamtbetrag der<br>Rechnungszeilen ist nicht gleich<br>dem Nettogesamtbetrag der<br>zugrundeliegenden<br>Bestellung(en). Bitte wenden Sie<br>sich an Ihren HH Global Buyer,<br>um die Bestellung zu ändern und<br>erneut zu senden / die falsche<br>Bestellung zu stornieren und<br>eine neue zu erstellen (z. B. mit<br>einer geteilten Zeile, damit Sie<br>mehrere Steuersätze anwenden<br>und korrekt abrechnen können).<br>Bitte warten Sie 24 Stunden, bis<br>die Änderungen der Bestellung<br>im Tungsten Portal angezeigt<br>werden. | Bitte reichen Sie Ihre Rechnung mit dem<br>vollständigen Betrag der Bestellung(en)<br>erneut ein, da Teilbeträge von HH Global<br>abgelehnt werden.<br>Bitte wenden Sie sich an Ihren HH Global<br>Buyer, um die Bestellung zu ändern und<br>erneut zu senden / die falsche Bestellung<br>zu stornieren und eine neue zu erstellen<br>(z. B. mit einer geteilten Zeile, damit Sie<br>mehrere Steuersätze anwenden und<br>korrekt abrechnen können). |
| GB/US/ES/FR/NL/DE        | (VAL 10) Sie haben eine<br>Bestellung in Rechnung gestellt,<br>die in unserem System bereits<br>geschlossen ist. Wenn gemäß<br>Ihrer Kommunikation mit Ihrem<br>Einkäufer erforderliche<br>Änderungen an der Bestellung<br>vorgenommen werden, warten<br>Sie bitte 24 Stunden, bis die<br>Änderungen übernommen<br>werden. Bitte stellen Sie vor der<br>erneuten Übermittlung der<br>Rechnung sicher, dass die<br>Rechnungsstellung im Tungsten<br>Portal freigeschaltet ist.                                                                            | Wenn gemäß Ihrer Kommunikation mit<br>Ihrem Einkäufer erforderliche Änderungen<br>an der Bestellung vorgenommen werden,<br>warten Sie bitte 24 Stunden, bis die<br>Änderungen in Tungsten übernommen<br>werden. Bitte stellen Sie vor der erneuten<br>Übermittlung der Rechnung sicher, dass<br>die Rechnungsstellung im Tungsten Portal<br>freigeschaltet ist.                                                                                     |

# hhglobal°

| HH Global<br>Unternehmen | HH Global Ablehnungscode<br>und Grund wird im Tungsten<br>Portal angezeigt                                                                                                    | Was ist zu tun?                                                                                                    |
|--------------------------|----------------------------------------------------------------------------------------------------|----------------------------------------------------------------------------------------------------|
| GB/US/ES/FR/NL/DE        | (VAL 11) Eine oder mehrere<br>Rechnungszeilen enthalten nicht<br>die erforderlichen Werte für<br>Auftragsnummer oder<br>Auftragszeilennummer. Bitte<br>überprüfen Sie Ihre<br>Rechnungszeilen und stellen Sie<br>sicher, dass Sie die korrekte<br>Bestellnummer und<br>Zeilennummer angegeben<br>haben, bevor Sie die abgelehnte<br>Rechnung erneut einreichen. | Bitte überprüfen Sie Ihre Rechnungszeilen<br>und stellen Sie sicher, dass Sie die<br>korrekte Bestellnummer und<br>Zeilennummer angegeben haben, bevor<br>Sie die abgelehnte Rechnung erneut<br>einreichen.                                                                                                    |
| GB/US/ES/FR/NL/DE        | (VAL 12) Bei einer oder<br>mehreren Zeilen stimmt der Wert<br>auf der Bestellzeilennummer<br>nicht mit der zugrundeliegenden<br>Bestellung überein. Bitte stellen<br>Sie sicher, dass Sie die<br>Rechnung gemäß Bestellung<br>stellen. Überprüfen Sie Ihre<br>Rechnung und senden Sie sie<br>erneut mit dem richtigen Wert.                                     | Bitte stellen Sie sicher, dass Sie die<br>Rechnung gemäß Bestellung stellen. Bitte<br>überprüfen Sie Ihre Rechnungszeilen und<br>stellen Sie sicher, dass Sie die korrekte<br>Bestellnummer und Zeilennummer<br>angegeben haben, bevor Sie die<br>abgelehnte Rechnung erneut einreichen.                                                                                                    |
| GB/US/ES/FR/NL/DE        | (VAL 13) In einer oder mehreren<br>Rechnungszeile(n) stimmt<br>Menge*Einheitspreis nicht mit<br>dem Betrag in der Bestellzeile<br>überein. Bitte stellen Sie sicher,<br>dass Sie die Rechnung gemäß<br>Bestellung stellen. Überprüfen<br>Sie Ihre Rechnungszeilen und<br>senden Sie sie erneut mit dem<br>richtigen Wert.                                       | Bitte stellen Sie sicher, dass Sie die<br>Rechnung gemäß Bestellung stellen.<br>Überprüfen Sie Ihre Rechnungszeilen und<br>senden Sie sie erneut mit dem richtigen<br>Wert. In einigen Fällen erzeugt HHub<br>einen Stückpreis, der einen<br>Rundungsfehler im Nettogesamtbetrag<br>einer Bestellzeile verursachen kann. In<br>diesen Fällen wird empfohlen, die Menge<br>auf 1 und den Einzelpreis dem<br>Nettogesamtbetrag entsprechend in der<br>betroffenen Zeile Ihrer Rechnung zu<br>ändern. |
| ES/FR/NL/DE              | (EU 201) Der Wortlaut der ESD-<br>Erklärung ist nicht in der<br>Rechnung enthalten, wird aber<br>gemäß der in der/den<br>Bestellung(en) verwendeten<br>Zahlungszielvereinbarung<br>benötigt.                                                                                                    | Bitte reichen Sie Ihre Rechnung erneut ein<br>und ändern Sie im Feld<br>"Zahlungsbedingungen" die Werte "X"<br>(Prozentsatz) und "Y" (Anzahl der Tage)<br>entsprechend Ihrer spezifischen<br>Vereinbarung: Diese Werte finden Sie in<br>Ihren Bestelldaten.                                                                                                    |
|                          |                                                                                                    | "Ein Skonto von X % des vollen Preises<br>gilt, wenn die Zahlung innerhalb von Y<br>Tagen nach Rechnungsdatum erfolgt. Es<br>wird keine Gutschrift erteilt. Nach der<br>Zahlung müssen Sie sicherstellen, dass<br>Sie nur die tatsächlich gezahlte<br>Mehrwertsteuer zurückerhalten haben."                                                                                                    |

| HH Global<br>Unternehmen | HH Global Ablehnungscode<br>und Grund wird im Tungsten<br>Portal angezeigt                                                                                                    | Was ist zu tun?                                                                                                    |
|--------------------------|----------------------------------------------------------------------------------------------------|----------------------------------------------------------------------------------------------------|
| ES/FR/NL/DE              | (EU 202) Einige Werte in der<br>ESD-Erklärung in der Rechnung<br>entsprechen nicht den in der/den<br>Bestellung(en) verwendeten<br>Zahlungszielvereinbarung.                                                                              | Bitte reichen Sie Ihre Rechnung mit den<br>korrekten Werten für "X" (Prozentsatz) und<br>"Y" (Anzahl der Tage) gemäß der<br>Zahlungszielvereinbarung erneut ein. Die<br>Werte finden Sie in Ihren Bestelldaten.                                                                                                    |
|                          |                                                                                                    | "Ein Skonto von X % des vollen Preises<br>gilt, wenn die Zahlung innerhalb von Y<br>Tagen nach Rechnungsdatum erfolgt. Es<br>wird keine Gutschrift erteilt. Nach der<br>Zahlung müssen Sie sicherstellen, dass<br>Sie nur die tatsächlich gezahlte<br>Mehrwertsteuer zurückerhalten haben."         ADDITIONAL INFORMATION<br>Local Currency<br>PU Grende Number<br>PUrchase Order Ref.<br>Document subtype<br>Purchase Order Ref.<br>Burger Aregistration Num.       GBP<br>SHOW0005<br>SHOW0005<br>S |
| ES/FR/NL/DE              | (EU 203) Zahlungsbedingungen,<br>die in der Rechnung enthalten<br>sind, sind laut Bestellung(en)<br>nicht erforderlich.                                                                                                    | Bitte entfernen Sie den ESD-Wortlaut aus<br>der Rechnung und reichen Sie sie<br>erneut ein.                                                                                                    |
| DE                       | (DE 130) Eine oder mehrere<br>Zeilen enthalten einen<br>ungültigen Steuercode. Bitte<br>prüfen Sie Ihre Rechnung und<br>stellen Sie sicher, dass der<br>gültige Steuercode angegeben<br>ist, bevor Sie die Rechnung<br>erneut einreichen. | Bitte überprüfen Sie Ihre Rechnung und<br>reichen Sie sie mit einem gültigen<br>Steuercode erneut ein.                                                                                                    |